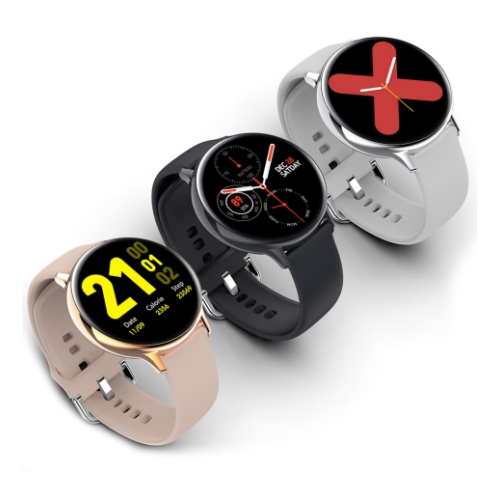

# Chytré hodinky F-004 Návod k obsluze

Děkujeme za nákup chytrých hodinek Printwell F-004. Pevně věříme že oceníte kvalitu zpracování, vzhled i funkčnost.

#### Balení obsahuje:

chytré hodinky F-004 včetně silikonového pásku, nabíjecí/magnetický kabel základní návod v českém a anglickém jazyce. Návod obsahuje popis ovládání chytrých hodinek pomocí dotykové obrazovky hodinek.

Správný čas se automaticky nastaví následně po připojení hodinek k telefonu.

Nekoupejte/nesprchujte se s hodinkami v teplé vodě, nenoste je v sauně atp..

Chytré hodinky nejsou zdravotní přístroj! Proto veškerá měření krevního tlaku a tepu považujte pouze za orientační.

Chytré hodinky umí spolupracovat s dotykovým telefonem, který používá operační systém verze Android 4.4 nebo iOS 8.0 minimálně.

Pro úspěšnou spolupráci s telefonom musí být hodniky v dosahu bluetooth příslušného telefonu (10m maximálně).

Pro správnou funkci hodinek je nutné mít nahranou/aktualizovanou nejnovější verzi firmware (řídící program hodinek).

### Nabijte hodinky před použitím.

Chytré hodinky před použitím nabijte! Přiložte magnetický konektor k napájecím kontaktům hodinek (ve správné poloze je konektor magnetem přitahován, v nesprávné poloze je konektor magnetem odpuzován) a zasuňte USB konektor kabelu do USB zásuvky nabíječky. Nabíječka není součástí dodávky.

Používejte nabíjecí zdroj s nabíjecím stejnosměrným napětím 5V a nabíjecím proudem 1,5-2A.

Slabší zdroj (méně než 1,5A )nemusí zajistit dostatečné nabití hodinek. Nepoužívejte nabíječky s automaticky přepínatelným napětím, používejte pouze 5V.

Aktivní Ikona na obrazovce hodinek potvrdí, že nabíjení probíhá.

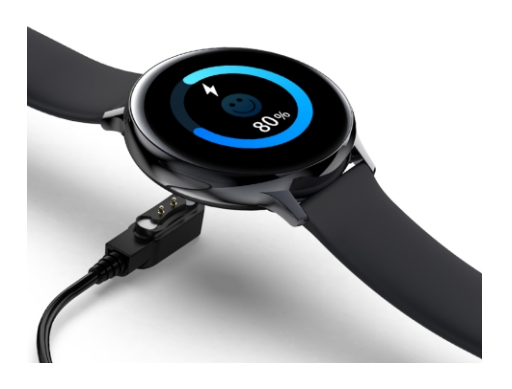

# 1. Zapnutí hodinek

Zmáčkněte ovládací tlačítko hodinek na více než 5 vteřin viz. obrázek 1.

Pokud se hodinky nachází ve SLEEP modu, probudíte je zmáčknutím ovládacího tlačítka.

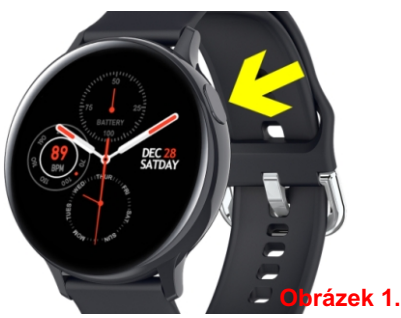

2. Menu jasu, připojení, nerušit, reset Do menu vstoupíte potáhnutím prstu po display odshora dolů. Zde můžete měnit svítivost display, resetovat, vypnout.. viz. obrázek 2.

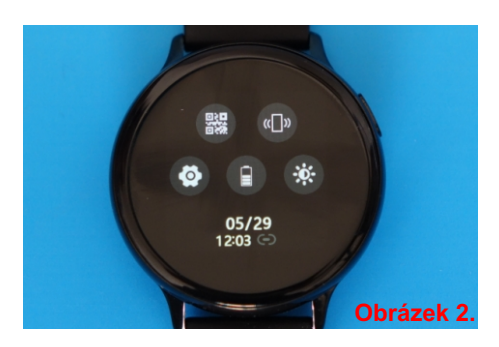

# 3. Změna úvodní obrazovky displaye.

Dotkněte se display na více než 2 vteřiny a vstoupíte do menu volby úvodní obrazovky. Listujte mezi jednotlivými vzory doleva/doprava. Zvolený vzor nastavíte výchozí kliknutím na vzor. viz obrázek 3.

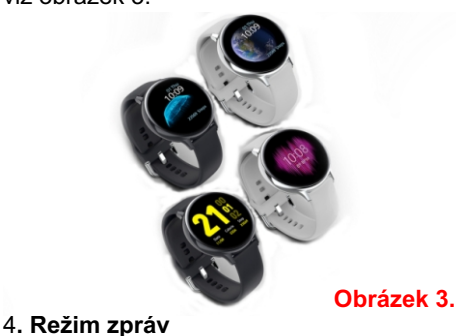

Do menu vstoupíte z úvodní obrazovky, potáhnutím prstu po display zespodu nahoru. Z menu vystoupíte potáhnutím prstu shora dolů.

Mezi jednotlivými zprávami listujte posunutím prstu doleva/doprava. viz. obrázek 4.

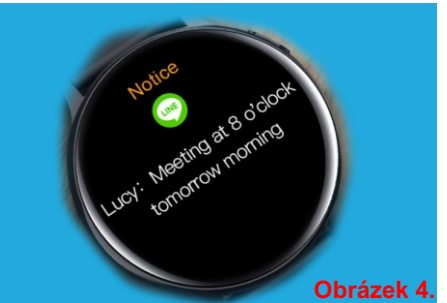

# 5. STEPS

Do menu krokoměru vstoupíte z úvodní obrazovky, potáhnutím prstu po display zprava do leva. Z menu krokoměru vystoupíte posunutím prstu zleva doprava nebo krátkým stisknutím vypínacího tlačítka, viz. obrázek 5.

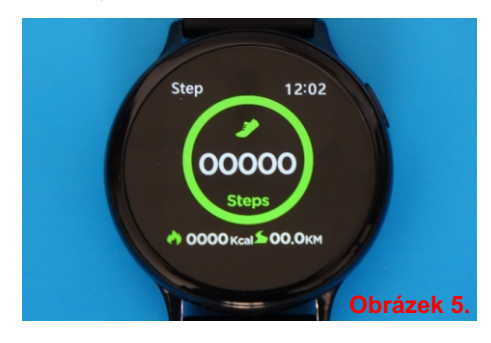

# 6. SLEEP

Do menu měření spánku vstoupíte z úvodní obrazovky, **DVOJITÝM** potáhnutím prstu po display zprava do leva. Z menu vystoupíte krátkým stisknutím vypínacího tlačítka viz. obrázek 6.

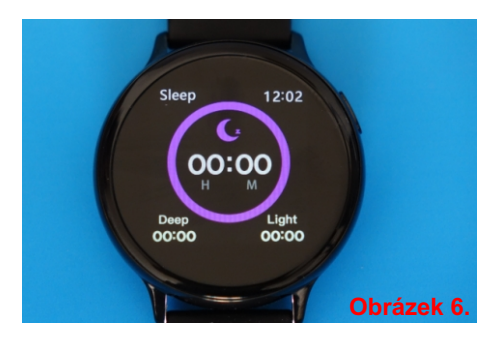

# 6. HEALTH

Do menu zdraví vstoupíte z úvodní obrazovky, **TROJITÝM** potáhnutím prstu po display zprava do leva. Z menu vystoupíte krátkým stisknutím vypínacího tlačítka viz. obrázek 7.

Menu obsahuje **Heart rate** (Měření tepu), **BP** (měření tlaku), **Oxygen** (Saturace krve kyslíkem), **EKG** (elektrokardiogram).

#### Při měření je nutné mít hodinky na ruce s přiměřeně utáhnutým páskem.

Jednotlivé funkce menu aktivujete kliknutím na příslušnou ikonu. Z menu vystoupíte posunutím prstu zleva doprava nebo krátkým stisknutím vypínacího tlačítka, viz. obrázek 5.

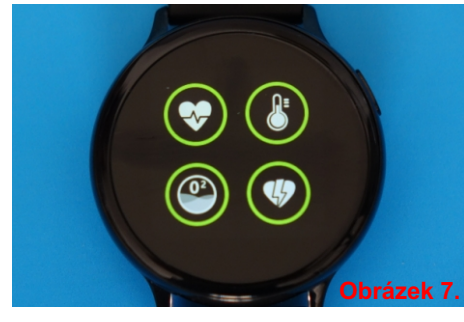

# 7. OSTATNÍ FUNKCE A

Do menu vstoupíte z úvodní obrazovky, ČTVERÝM potáhnutím prstu po display zprava do leva. Z menu vystoupíte krátkým stisknutím vypínacího tlačítka. Menu obsahuje: HUDBA, POČASÍ, BUDÍK, STOPKY viz. obrázek 8.

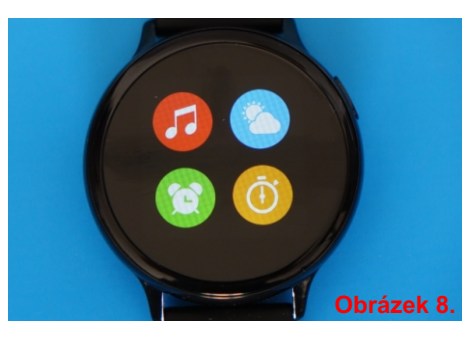

### 8. OSTATNÍ FUNKCE B

Do menu vstoupíte z úvodní obrazovky, **PATERÝM** potáhnutím prstu po display zprava do leva. Menu obsahuje:

ODPOČÍTÁVÁNÍ,VZDÁLENÉ FOTO, NAJDI TELEFON, NASTAVENÍ JASU LCD, viz. obrázek 9.

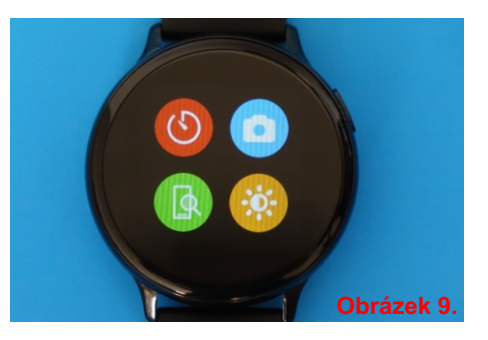

Z příslušné funkce vystoupíte posunutím prstu zleva doprava nebo krátkým stisknutím vypínacího tlačítka.

# 9. SPORTOVNÍ FUNKCE

Do menu vstoupíte z úvodní obrazovky, ŠESTERÝM potáhnutím prstu po display zprava do leva.

Menu obsahuje monitoring různých sportů, viz. obrázky 10-12.

Mezi jednotlivými obrazovkami sportovního menu se pohybujte posunutím prstu NAHORU/DOLŮ.

Do jednotlivých sportovních funkcí vstoupíte klepnutím na příslušnou ikonu.

Z příslušné funkce sportovního menu vystoupíte posunutím prstu zleva doprava nebo krátkým stisknutím vypínacího tlačítka.

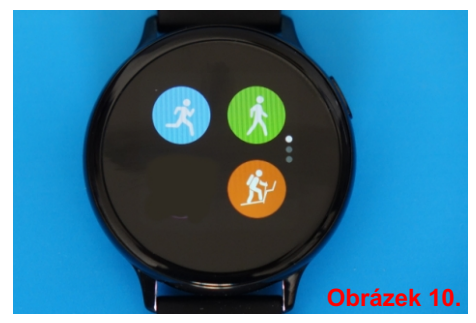

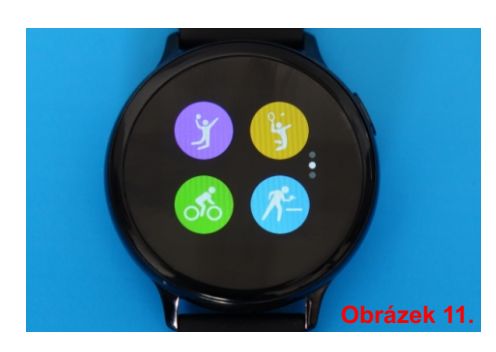

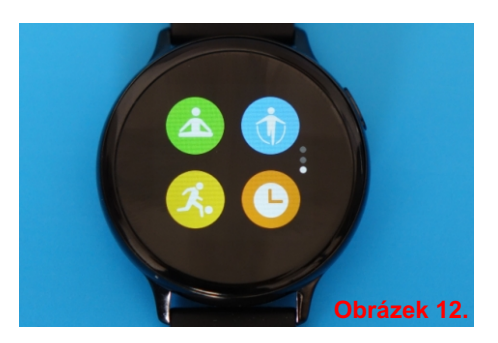

# 8. Stáhněte a nainstalujte aplikaci WearFit2.0 do mobilu.

Aplikace WearFit2.0 není součástí dodávky hodinek a můžete ji ZDARMA stáhnout z webu.

Aplikace je vhodná pro následující a vyšší verze operačních sytémů mobilu: Android 4.4 iOS 8.0

Aplikaci WearFit2.0 pro Android stáhněte z Google Play.

Aplikaci WearFit2.0 pro IOS stáhněte z App-store

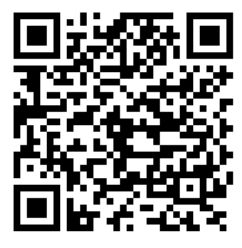

Google Play

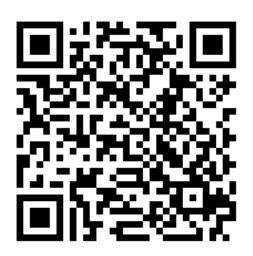

App-store

#### 9. Povolte aplikaci WearFit2.0 veškeré přístupy

Po nainstalování aplikace a jejím spuštění povolte jakékoliv požadavky na přístupy. Pokud přístupy nepovolíte, aplikace nemusí správně pracovat

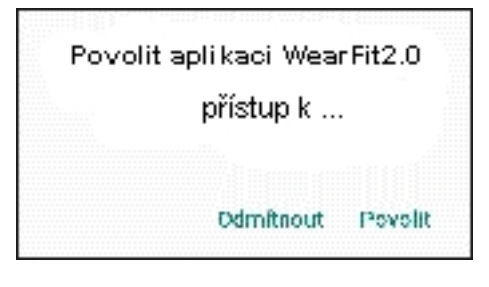

#### 10. Hodinky párujte pouze z aplikace WearFit2.0

Hodinky párujte pouze prostřednictvím aplikace WearFit2.0 (Přidat zařízení). Hodinky se zobrazí pod jménem S20

Párování pomocí BT nastavení telefonu je chybné.

Případná existující/chybná spárování hodinek S20 v nastavení BT telefonu odstraňte.

# 11. Popis aplikace WearFit2.0

Aplikace WearFit2.0 je přeložena do českého jazyka a její ovládání je velice jednoduché - intuitivní, že není třeba jakéhokoliv dalšího popisu.